# **Test de positionnement - Anglais**

Quelques instructions importantes avant de commencer :

- Utilisez un ordinateur (Windows, Mac ou Linux), n'utilisez pas de tablette ou de téléphone.
- Utilisez Mozilla Firefox ou Chrome, SELF n'est pas adapté à Edge, Safari ou Opera.
- Contrôlez que les paramètres audio-vidéo sont bien réglés sur votre ordinateur.

## **Connexion à SELF**

Cliquez sur le lien ci-dessous :

https://self-persephone.univ-grenoble-alpes.fr

• C'est la première fois que vous rentrez dans le système SELF, donc cliquez sur « Inscription », en dessous de « Première visite ».

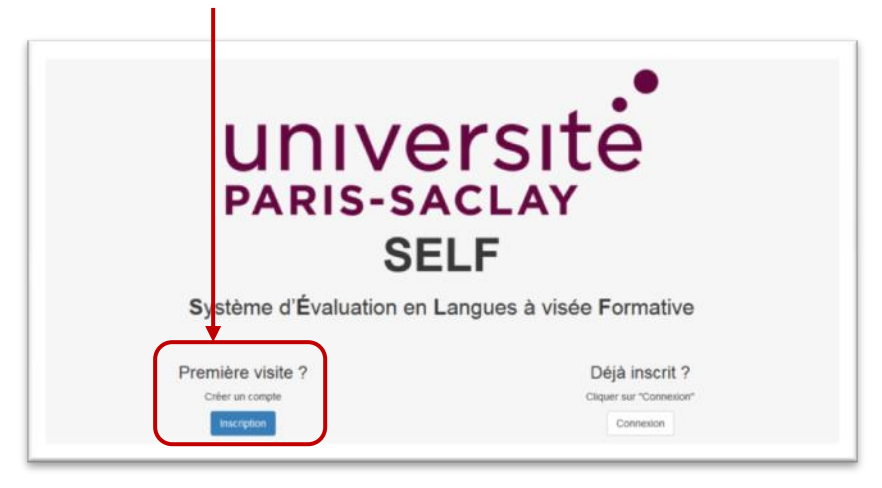

| Les zones avec un astérisque rouge sont ob | ligatoires                                 |          |                                              |
|--------------------------------------------|--------------------------------------------|----------|----------------------------------------------|
| Nom *                                      |                                            |          |                                              |
| Prénom *                                   |                                            |          | I Itilisez votre adresse mail                |
| Adresse mail *                             |                                            |          | universite-paris-saclay.fr                   |
| Numéro d'étudiant                          |                                            |          |                                              |
| Langue maternelle                          |                                            |          |                                              |
| Autre langue de référence                  |                                            |          |                                              |
| Établissement (Université ou Institut)     | Université Paris Saclay                    | ~        |                                              |
| Filière (UFR ou composante) *              | toutes filières (en attente de précisions) |          |                                              |
| Année d'étude "                            | 1ère année ou Licence 1                    | <b>`</b> |                                              |
| Login *                                    |                                            |          |                                              |
| Mot de passe *                             |                                            |          | Entrez votre propre mot de                   |
| Confirmation du mot de passe *             |                                            |          | passe (et notez-le pour ne pas<br>l'oublier) |
|                                            | Consultez les mentions légales.            |          |                                              |
|                                            | Valider                                    |          |                                              |

• Remplissez le formulaire d'inscription.

Après avoir validé, vous obtiendrez cet écran :

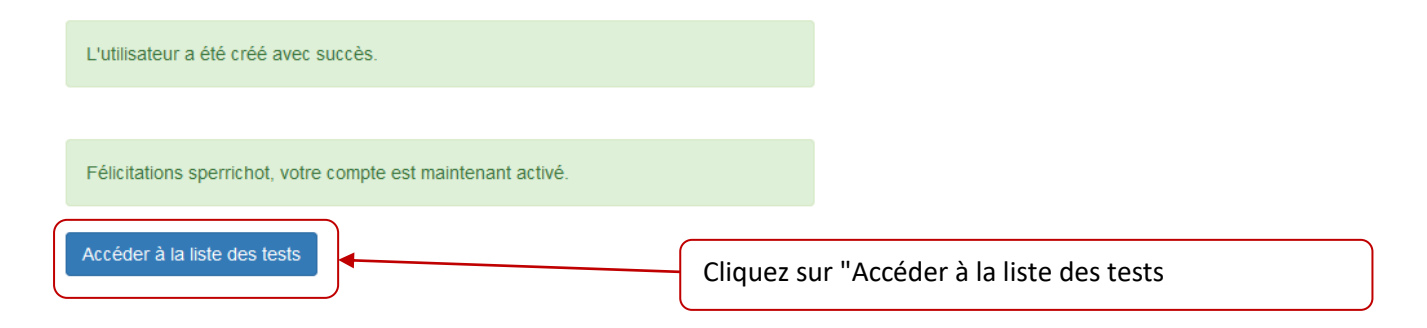

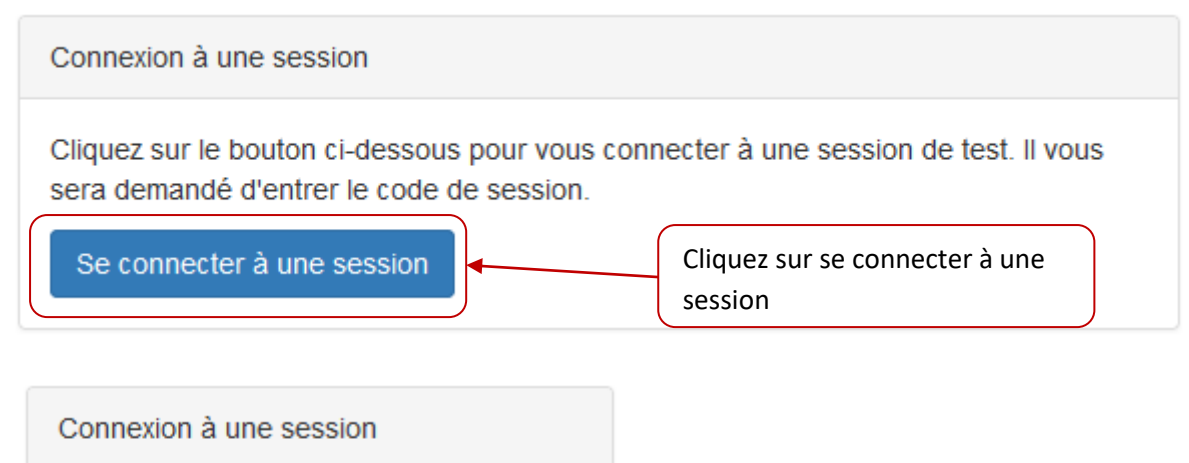

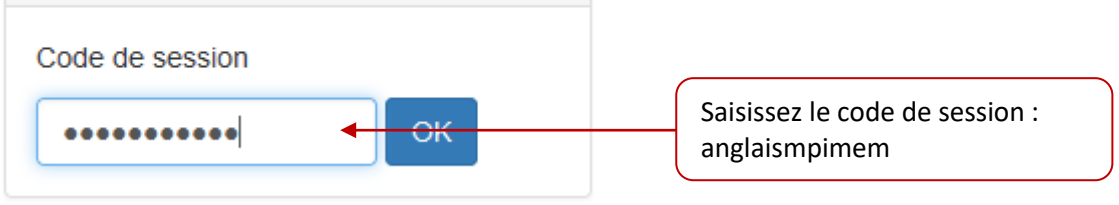

Quand vous êtes prêt à passer le test (après avoir 1. Regardé la vidéo de présentation du test et 2. Vérifié que vos paramètres audio-vidéo sont bien réglés), vous pouvez cliquer sur "SELF Anglais V1.1 – L1 MP-IM-EM "

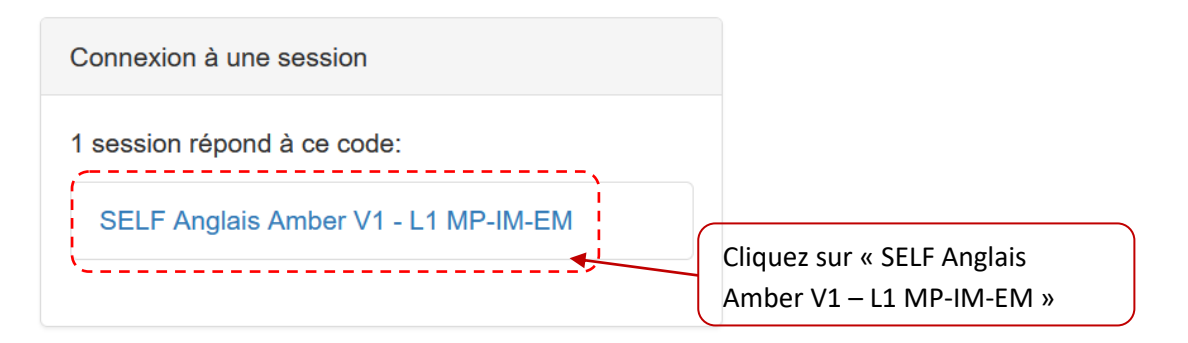

Il est **inutile de passer plus d'une heure pour faire le test**. Je vous rappelle qu'il ne sera pas tenu compte de ce résultat au test dans votre moyenne générale en anglais. C'est un simple **test** permettant aux enseignants de langues de **<u>déterminer des groupes plus homogènes</u>**.

## Vidéo d'aide de connexion à une session

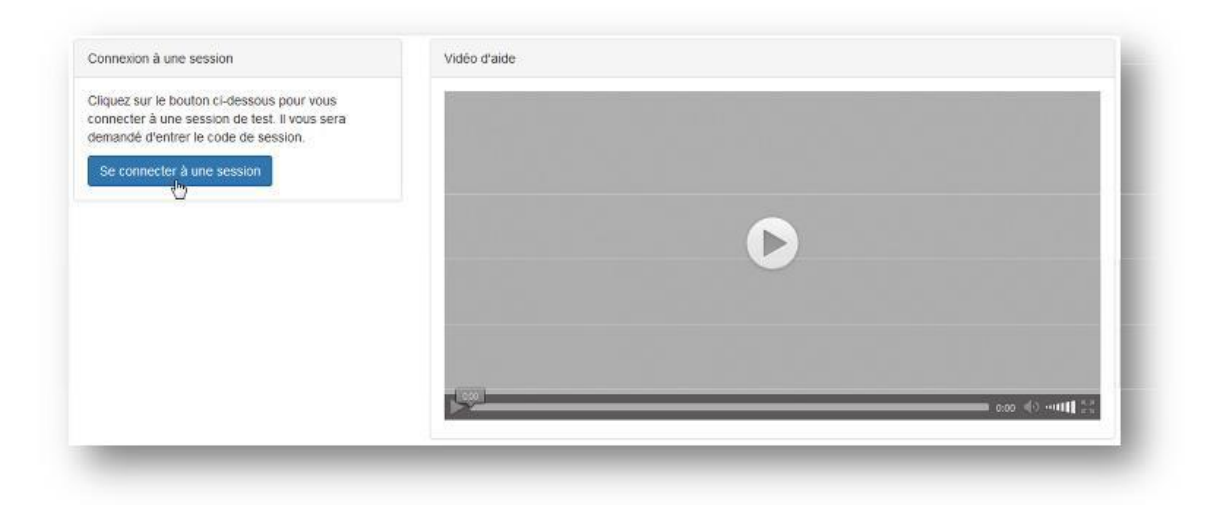

- Regardez attentivement la vidéo d'aide. Cette vidéo reste visionnable à tout moment, en cliquant sur le bouton « aide » du menu.
  SELF O Accès aux tests O Aide
- Cela vous permet également de tester ou ajuster vos paramètres audio avant de démarrer.
- Connectez-vous à une session de positionnement avec le **code-session** qui vous a été fourni par votre institution, sous **Accès aux tests**.

### Le test

La durée moyenne est de 50 minutes.

- Le test de positionement SELF se compose de 2 parties, chacune composée de 3 compétences.
- La première partie est générale, la deuxième est adaptée à votre niveau.
- La complexité va croissante.
- Tout va s'enchaîner automatiquement.

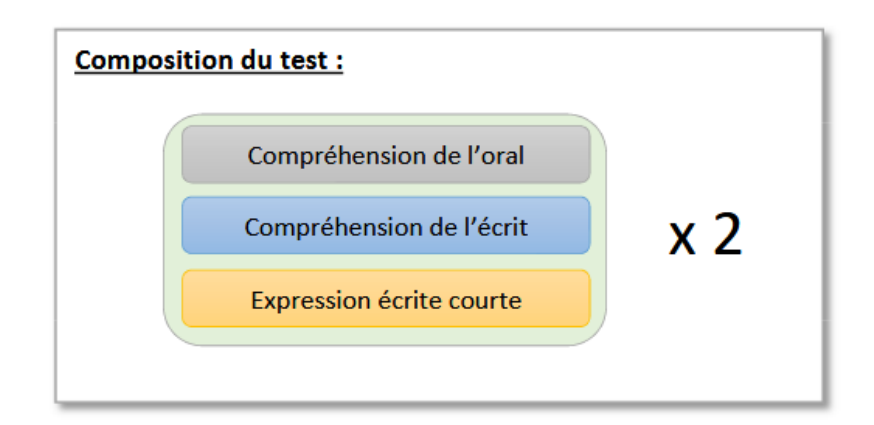

### Rappel

| Reste 2 écoutes |        |
|-----------------|--------|
|                 | Wander |

- Cliquez su
- Il y a parfois plusieurs questions ! ٠

•

• Il faut répondre à toutes les questions, et vous ne pouvez pas revenir en arrière.